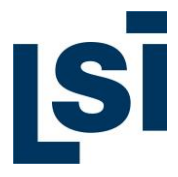

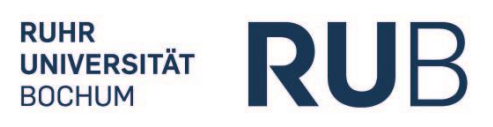

# LSI.online. Die webbasierte, interaktive Lernumgebung des LSI

# Bedienhilfe

Im Folgenden möchten wir Ihnen einige Ratschläge zur Arbeit mit LSI.online geben. Das Lernen mit unseren Kursmaterialien sollte aus unserer Sicht in zwei Abschnitten verlaufen. Nach Öffnen des Kurses und der entsprechenden didaktischen Einheit (DE) können Sie sich zunächst über die Lernziele und Themen der Einheit informieren. Im Anschluss daran arbeiten Sie eigenständig mit dem Text selbst. Eine konkrete Arbeitsanweisung gibt Ihnen eine Hilfestellung, wie und in welchen Schritten Sie den Text lesen und erschließen können. Selbstverständlich können Sie aber auch Ihren eigenen Lernweg finden.

# Inhalt

| Einführung                                        | 2  |
|---------------------------------------------------|----|
| Start LSI.online                                  | 2  |
| Kurse                                             | 3  |
| Lernmanager / eTutor / Forum                      | 4  |
| Kursstruktur                                      | 6  |
| Didaktische Einheiten                             | 6  |
| Navigationsbaum                                   | 7  |
| Bausteine innerhalb einer DE                      | 8  |
| Texte                                             | 8  |
| Übungen                                           | 10 |
| Übersicht und Erklärungen zu allen 18 Übungstypen | 11 |
| Übersicht zu den allgemeinen Bedienelementen      | 19 |
| Bedienleiste für Ansichtsmodi eines Textes        | 20 |
| Technische Anforderungen                          | 22 |

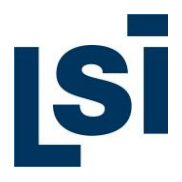

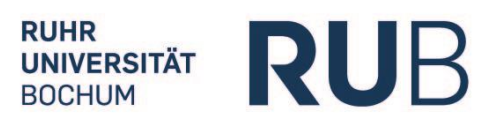

# Einführung

## Start LSI.online

Im Bereich "Verfügbare Sprachen/Sprachbereiche" wird die Sprache angezeigt, für die sich der Teilnehmer registriert hat, hier z. B. Russisch:

| Start      | <mark>50</mark><br>Ri              | JB |
|------------|------------------------------------|----|
| LSI.online |                                    | ~  |
|            | Verfügbare Sprachen/Sprachbereiche |    |
|            | Russisch                           |    |

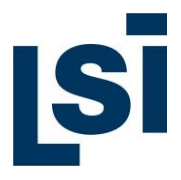

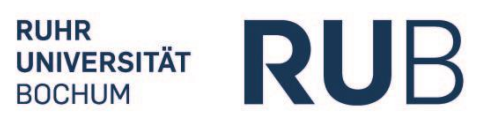

## Kurse

Übersicht über alle verfügbaren Kurse:

| Start      | My LSI.online | Forum | Lernprotokoll                                                                                 | eTutor                                                                                                    | Bedienungshilfe                                                                                                    | Abmelden                                                    |
|------------|---------------|-------|-----------------------------------------------------------------------------------------------|----------------------------------------------------------------------------------------------------|----------------------------------------------------------------------------------------------------|-------------------------------------------------------------|
| LSI.online | e Russisch    |       |                                                                                               |                                                                                                    |                                                                                                    | Adele2 Kalt  🔨                                              |
|            |               | Ku    | rse                                                                                           |                                                                                                    |                                                                                                    |                                                             |
|            |               | Ru    | issisch I                                                                                     |                                                                                                    |                                                                                                    | V                                                           |
|            |               |       | Dieser Kurs stellt die<br>des Kurses ist die Stu                                              | Online-Komponente zum Intensivkurs Russisch 1 am LSI-Russicum dar und um<br>ufe A1.1.                                                                                                    | fasst fünf Lerneinheiten. Das                                                                                            | s Zielniveau                                                |
|            |               | Ru    | issisch II                                                                                    |                                                                                                    |                                                                                                    | 4                                                           |
|            |               |       | Dieser Kurs stellt die<br>des Kurses ist die Stu                                              | Online-Komponente zum Intensivkurs Russisch 2 am LSI-Russicum dar und um<br>ufe A1+.                                                                                                    | fasst vier Lerneinheiten. Das                                                                                            | s Zielniveau                                                |
|            |               |       |                                                                                               |                                                                                                    |                                                                                                    |                                                             |
|            |               | Ru    | issisch in Polit                                                                              | ik und Medien                                                                                                    |                                                                                                    | *                                                           |
|            |               |       | Dieser Kurs richtet si<br>Medien" (Präsenz) ar<br>an die Themen des F<br>Wirtschaft und Wirts | ich an Russischlernende auf dem Niveau B1 und stellt die Online-Komponente z<br>n LSI-Russicum dar. Er umfasst drei thematische Einheiten mit jeweils zehn und<br>räsenzkurses an, bauen die Lesefertigkeit aus und erweitern den Wortschatz in<br>chaftsgeschichte, Umwelt, aktuelle Politik. Das Zielniveau ist B2/C1 (Lesekompet | um Intensivkurs "Russisch in<br>zahlreichen Übungen. Die Tr<br>den Themenbereichen Auße<br>ienz). Der Workload beträgt ( | n Politik und<br>'exte knüpfen<br>enpolitik,<br>60 Stunden. |

Zum Öffnen eines Kurses den Pfeil in der Leiste (rechts) anklicken:

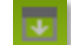

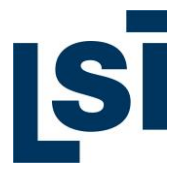

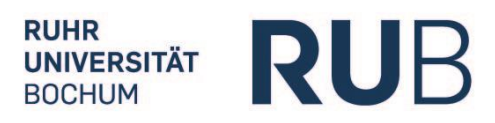

### Lernmanager / eTutor / Forum

Um den Lernmanager zu öffnen, klicken Sie auf den kleinen Button unten rechts im Bild:

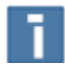

Ein vertikaler Balken erscheint rechts auf dem Bildschirm:

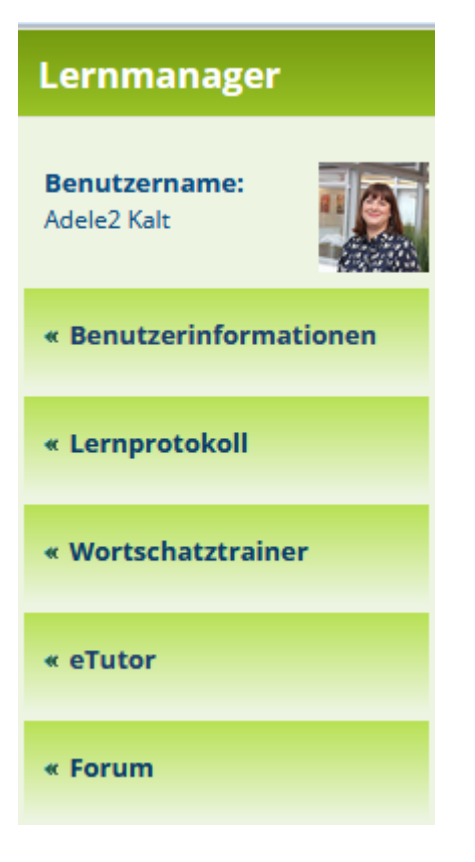

#### **Benutzerinformationen**

Hier finden Sie alle wichtigen Informationen über Ihren Kurs: Benutzername, Registrierungszeitpunkt, Registrierungsdauer, Kundennummer, ggf. Rechnungsnummer und gebuchte Kurse.

#### <u>Lernprotokoll</u>

Hier werden Sie zu Ihrem persönlichen Lernprotokoll weitergeleitet und können Ihren bisherigen Fortschritt im Kurs verfolgen. Es gibt einen Überblick über alle geladenen Lektionen, bearbeiteten Texte (in dem jeweiligen Ansichtsmodus) und vervollständigten Übungen.

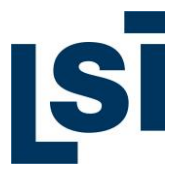

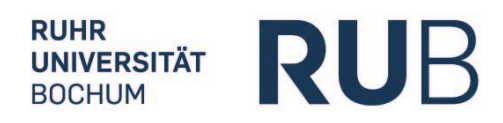

#### <u>Wortschatztrainer</u>

Der Wortschatztrainer trainiert eine personalisierte Liste von Wörtern, die während des Lesens und der Bearbeitung von Texten nachgeschlagen wurden.

#### <u>eTutor</u>

Diese Funktion ist besonders hilfreich, wenn Sie Fragen zu einem Text oder einer Übung haben – Sie können eine direkte Nachricht an Ihren eTutor verschicken. Die Nachrichten werden innerhalb von 24 Stunden bearbeitet.

Sie werden per Email über eine Nachricht vom eTutor informiert. Zusätzlich blinkt das Lernmanager-Zeichen rechts unten rot.

\*\* Diese Funktion ist nur bei Online-Learning-Kursen aktiv bei denen ein Kurspaket mit eTutor gebucht wurde \*\*

#### <u>Forum</u>

Hier wird man zu demjenigen Forum weitergeleitet, indem man Mitglied ist. Die Kursteilnehmer können miteinander als Gruppe kommunizieren. Die Nachricht erscheint in dem Forum und zusätzlich erhält jeder Kursteilnehmer eine E-Mail.

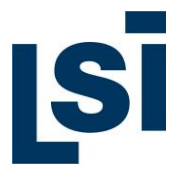

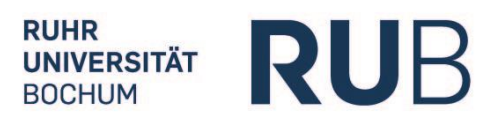

## Kursstruktur

## **Didaktische Einheiten**

Jeder Kurs besteht aus mehreren didaktischen Einheiten (DE), hier z. B. folgende drei DE:

| Testkurs Russisch                                                                                                    | • |  |
|----------------------------------------------------------------------------------------------------|---|--|
| Der Testkurs Russisch umfasst drei didaktische Einheiten und stellt am Beispiel von insgesamt 30 Texten und zahlreichen Übungen die<br>Bereiche Wirtschaft, Literatur und Kunst exemplarisch vor. Die Texte der Einheiten führen zu den folgenden Kompetenzstufen<br>(Leseverständnis): Geschichte (B1/B2), Literatur (B2), Kunst (C1). |   |  |
| Wirtschaft in Russland: Historische Erfahrungen und Herausforderungen                                                                                                    |   |  |
| Russische Literatur im 19. Jahrhundert                                                                                                    |   |  |
| Russische Kunst: Künstler, Konzepte und Phänomene                                                                                                    |   |  |

Eine didaktische Einheit lässt sich durch ein einfaches Anklicken des Titels öffnen.

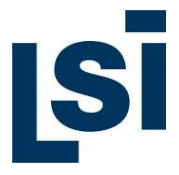

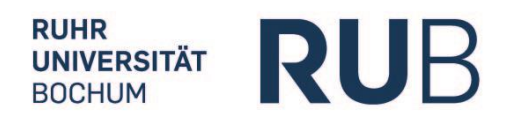

#### **Navigationsbaum**

Innerhalb einer didaktischen Einheit erscheint links ein Navigationsbaum, der alle verfügbaren Bausteine anzeigt, die sich direkt ansteuern lassen, wie z. B. Lernziel, Themen und Texte innerhalb der DE. Zusätzlich ist ein Direktzugriff auf die **Grammatikübersicht**, den **Wortschatztrainer** sowie die Bedienhilfe (hier noch nicht im Bild) möglich.

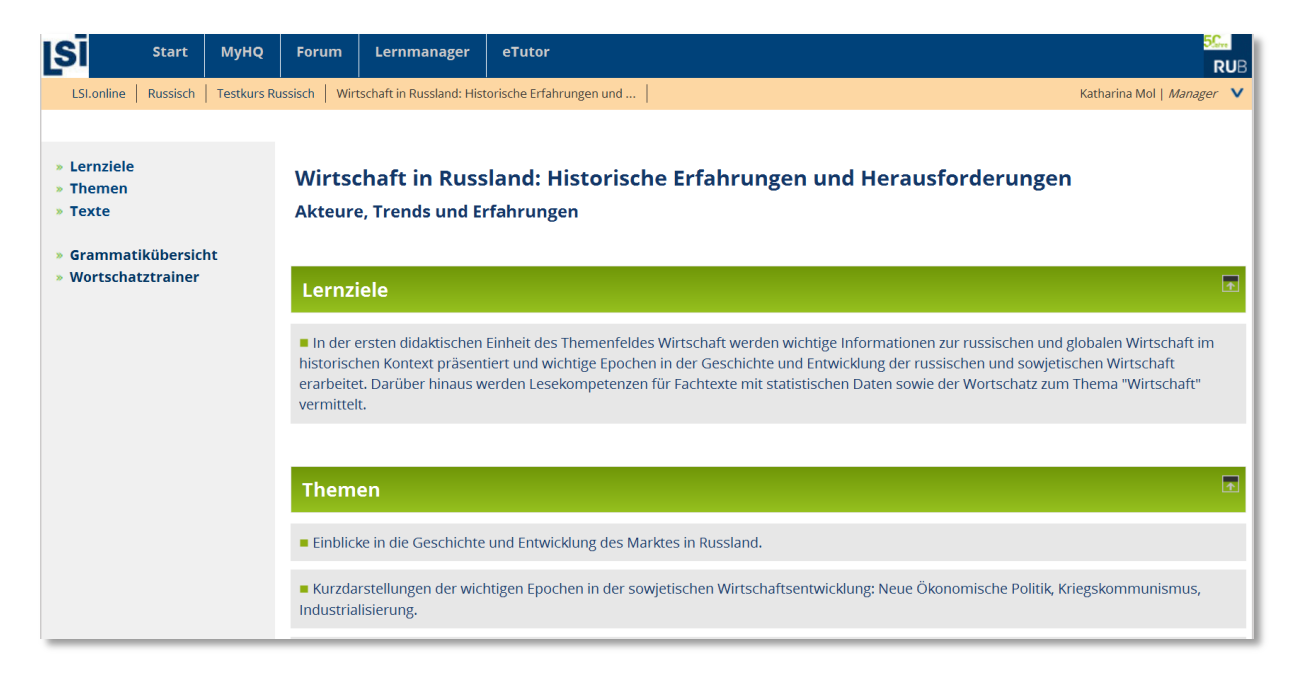

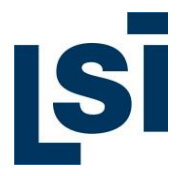

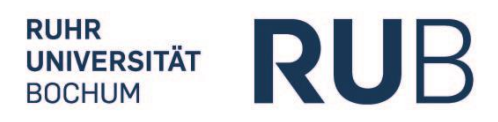

# Bausteine innerhalb einer DE

### Texte

Jeder Text wird durch eine kurze Einführung (bzw. einen Metatext) eingeleitet, die Sie bei der ersten Orientierung im Text(-fragment) unterstützt. Es folgt in der Regel eine Arbeitsanweisung, wie Sie den Text bearbeiten (lesen und erschließen) können. Dies ist lediglich ein Vorschlag. Sie werden während der Arbeit im Kurs auch eigene Zugangsformen finden und entwickeln.

Bei der Arbeit mit den Texten können Sie aktiv sechs unterschiedliche Ansichtsformen des Textes nutzen. Diese finden Sie in Form farbiger Quadrate am Textanfang (oben rechts).

Mit diesen Quadraten schalten Sie den Text in den entsprechende Ansichtsmodus um, in dem Sie dann besondere Hilfen und Informationen zu einzelnen Wörtern, Ausdrücken oder Redewendungen abrufen können.

Außer der Normalansicht verfügen Sie über eine Betonungsansicht (in den meisten Fällen mit gesprochener Audiovariante / Hörtext), eine Grammatikansicht (mit ergänzenden Grammatiktafeln und der Wortfamilie) sowie eine Wörterbuchansicht (mit kontextbezogener Wortübersetzung).

Die Normalansicht verfügt über keine zusätzlichen Hilfen (nur vergrößerte Textanzeige).

Die Audioansicht bietet Ihnen (im Russischen) Betonungsmarkierungen zu allen Wörtern und (in der Regel) eine Audiovariante des Textes, die Sie sich - von professionellen Sprechern aufgenommen - beim Mitlesen anhören können.

In der Grammatikansicht werden Ihnen neben Information zur Wortart des von Ihnen ausgesuchten Wortes verwandte Wörter angezeigt, die in anderen Texten unserer Kurse vorkommen (Wortfamilien). Durch Klick auf Wörter aus dieser Liste können Sie die jeweilige Übersetzung einsehen.

Die Wörterbuchansicht bietet zunächst die für diesen konkreten Text passende Übersetzung des ausgesuchten Wortes (kontextsensitive Übersetzung), Angaben zur Wortart und ggf. Wortform im Text sowie ebenfalls eine Liste der verwandten Wörter. Alle von Ihnen nachgeschlagenen Wörter werden registriert und in den Ansichtsmodus "Meine Wortliste" übernommen. Ihre individuelle Wortliste wird an anderer Stelle dem Wortschatztrainer (linke Navigationsspalte) unterlegt, mit dem Sie exakt die Ihnen unbekannten und nachgeschlagenen Wörter noch einmal üben und überprüfen können.

Neben den vier Grundansichtsformen können Sie auch auf Ihre individuelle Wortlistenansicht (als PDF ausdruckbar) sowie eine Kommentierungsansicht (zum Erstellen eigener Kommentare und Anmerkungen) zurückgreifen. Diese Ansichtsform erlaubt auch eine direkte Kommunikation mit dem eTutor.

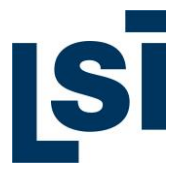

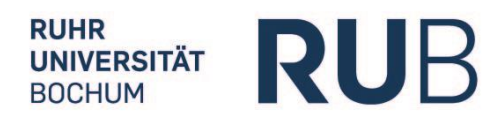

In der Ansichtsform "Meine Wortliste" werden alle von Ihnen nachgeschlagenen Wörter unterstrichen. Sie können den aktuellen Zustand der Bearbeitung auch sofort mit und ohne Betonungszeichen ausdrücken (PDF).

Die Kommentierungsansicht erlaubt (per Doppelklick auf das Wort) das Setzen einer farblichen Markierung. Mit einem Einfachklick erscheint ein Kommentierungsfenster. Ein gespeicherter Kommentar (bzw. Fragen zum Text/Wort) können in dieser Ansichtsform auch den eTutor geschickt werden, der über das eTutor-Fenster entsprechend antwortet.

| Texte                                                                                                    |
|----------------------------------------------------------------------------------------------------|
| T 1 Wirtschaftliche Entwicklungen in den 1920er Jahren                                                                                                    |
| Wie stellte sich die Wirtschaft in der noch jungen UdSSR dar, unmittelbar nach dem Bürgerkrieg? Die Schwerindustrie, aber auch die Landwirtschaft<br>lagen nach Jahren der Repressionen und Zwangsabgaben am Boden. Aufstände waren die Folge. Mit der Neuen Ökonomischen Politik sollte sich die<br>Lage schnell nach 1921 ändern. Bis zum Ersten Fünfjahrplan. Hier können Sie lesen, wie dies im einzelnen vonstatten ging.                                                                                                    |
| Lesen Sie bitte den Text zunächst ohne Hilfestellung des Wörterbuchs (Normalansicht). Als zweiten Schritt schlagen wir vor, sich den Text<br>in der Audio- und Betonungsansicht anzuschauen (und anzuhören). Merken Sie sich dabei diejenigen Wendungen und Textfragmente, die<br>Sie nicht verstehen. In einem dritten Schritt wechseln Sie in die Wörterbuchansicht und erarbeiten sich diejenigen Wörter, die Ihnen beim<br>ersten und zweiten Lesen unklar geblieben sind. Wenn Ihnen grammatische Phänomene unklar geblieben sind, können Sie anschließend<br>auch die Ansicht Grammatik (Tafeln) zu Rate ziehen. |
| <ul> <li>Первая мировая и Гражданская войны нанесли неисчислимый урон городам и</li> <li>селам России, особенно в европейской части, и восстановить их в течение<br/>короткого времени было невозможно. Многие фабрики стояли, шахты были<br/>разрушены. Добыча железной руды составляла 3% довоенного уровня, запасы<br/>металла и промышленной продукции были исчерпаны. Продовольствие, товары<br/>народного потребления и топливо практически отсутствовали.</li> </ul>                                                                                                    |

# **IS**I

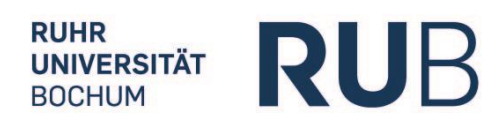

# Übungen

Erst nach der Erarbeitung der Texte sollten Sie zu den anschließenden Übungen übergehen. Trainiert werden in diesen Übungen drei Lesestrategien, das überblicksartige (kursorische) Lesen, das Suchen nach einzelnen Informationen im Text (selektives Lesen) und das analytische Lesen, mit dem Sie tiefer in den Text und seine Inhalte eindringen. Neben rein sprachbezogenen Übungen finden Sie vor allem Übungen zu den Textinhalten und –aussagen. Während und nach den Übungen erhalten Sie ein passendes Feed-Back über Ihren konkreten Lernerfolg.

| Ü1;                                                                                                    | EX |
|----------------------------------------------------------------------------------------------------|----|
| Diese Übung trainiert Sie darin, spezifische Informationen im Text zu finden. Dem Text wurden Adjektive und<br>Substantive entnommen. Verbinden Sie die zusammengehörigen Wörter.                             |    |
| Ü2                                                                                                    | EX |
| In der folgenden Übung sollen Sie demonstrieren, dass Sie sich einen ersten Überblick über den Text verschaffen<br>konnten.                                                                                   |    |
| Ü 3 :                                                                                                    | EX |
| In dieser Übung können Sie sich mit einigen russischen Wirtschaftstermini aus Zeit der Sowjetunion vertraut<br>machen.                                                                                        |    |
| Ü 4 :                                                                                                    | EX |
| Diese Übung trainiert Sie darin, spezifische Informationen dem Text zu entnehmen. Sie sollen bestimmen, ob die<br>auf den Text bezogenen Aussagen richtig oder falsch sind oder nicht im Text erwähnt werden. |    |

Zum Öffnen einer Übung das Bedienelement in der Leiste (rechts) anklicken:

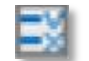

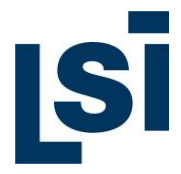

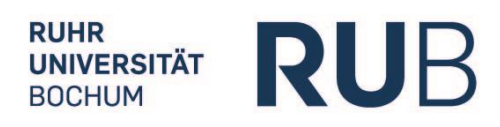

# Übersicht und Erklärungen zu allen 18 Übungstypen

| Nr.                                                                                                    | Übungstyp                    | Beschreibung und Vorgehensweise                                                                                                    |
|----------------------------------------------------------------------------------------------------|------------------------------|----------------------------------------------------------------------------------------------------|
| 1.                                                                                                    | <b>MC</b><br>Multiple choice | <ul> <li>Text/Text, Bild/Text, Bild/Bild</li> <li>✓ Auswahl der richtigen Antwort / Lösung durch Klick<br/>auf Häkchenfeld</li> </ul>                                 |
|                                                                                                    |                              | НЭП – это<br>новая экономическая политика.<br>неизвестный экономичный план.<br>новый экологический план.                                                              |
| 2. MMC<br>Multiple multiple<br>choice Mehrere Fragen mit nicht wechselnden A<br>✓ Auswahl der richtigen Antwo<br>Klick auf entsprechend<br>(horizontale Anordnung) |                              | Mehrere Fragen mit nicht wechselnden Antwortsets<br>✓ Auswahl der richtigen Antwort / Lösung durch<br>Klick auf entsprechendes Häkchenfeld<br>(horizontale Anordnung) |
|                                                                                                    |                              | Урон от войн в начале 20-х годов был<br>особенно заметен в европейской части<br>России.                                                                               |
|                                                                                                    |                              | Поля во время Гражданской войны были<br>полями боевых действий.                                                                                                    |
|                                                                                                    |                              | Продразвёрсткой занимались богатые Ja Nein Nicht im Text Text                                                                                                    |
|                                                                                                    |                              |                                                                                                    |

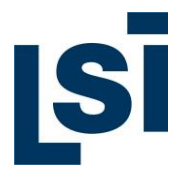

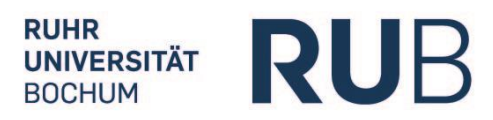

| 3. | <b>DMC</b><br>Dynamic multiple<br>choice | <ul> <li>mehrere Fragen mit dynamisch wechselnden Antwortsets</li> <li>Auswahl der zu beantwortenden Frage (links) durch Klick</li> <li>Auswahl der richtigen Antwort / Lösung durch Klick auf Häkchenfeld</li> <li>Weiter: Auswahl der nächsten Frage</li> </ul>                 |
|----|------------------------------------------|----------------------------------------------------------------------------------------------------|
|    |                                          | Кого в Древней Руси называли «гостями»?       Всех иностранцев.         Иностранцев, занимающихся торговлей.         Когда в России сформировался рынок?       Гостей города.         Горожан, занимающихся торговлей.         Какие проблемы экономики стояли перед<br>Петром I? |
| 4. | <b>COR</b><br>Correspondence             | <ul> <li>dynamische Zuordnung von Objekten (rechts im Bild) zu</li> <li>Zielen (links im Bild) durch</li> <li>✓ Auswahl: Klick auf Objekt</li> <li>✓ Zuordnung: Klick auf grau unterlegtes Kästchen hinter entsprechendes Ziel</li> </ul>                                         |
|    |                                          | крестьянский долг<br>подённый налог<br>натуральный рабочий                                                                                                    |

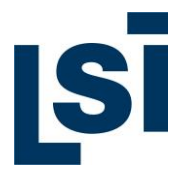

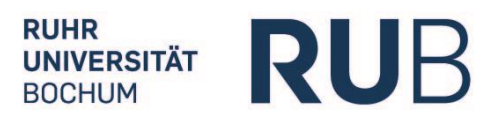

| 5. | <b>ORD</b><br>Ordering | <ul> <li>Sortierung von Bildern / Wörtern auf feste Positionen<br/>Zuordnung: Objekt (rechts) zu Ziel (links)</li> <li>✓ Klick aus Objekt</li> <li>✓ Klick auf mittleres Kästchen hinter entsprechendes<br/>Ziel</li> </ul>                              |
|----|------------------------|----------------------------------------------------------------------------------------------------|
|    |                        | 1         Развитие внешней торговли России           2         Бартерные сделки                                                                                                    |
|    |                        | 3 Деньги - всеобщий эквивалент                                                                                                    |
|    |                        | 4 Торговые договоры с Византией                                                                                                    |
|    |                        | 5 Расцвет ярмарочной торговли в России                                                                                                    |
|    |                        | 6 Бурное развитие торговли и современных форм рынка                                                                                                    |
| 6. | <b>REF</b><br>Referat  | freie Textproduktion für a- bzw. synchrone Kommunikation mit eTutor                                                                                                    |
|    |                        | <ul> <li>✓ Text in freies Feld schreiben</li> <li>✓ Speichern und abschicken</li> </ul>                                                                                                    |
|    |                        | Erstellen Sie einen kurzen Text (in deutscher Sprache) mit max. 1.500 Zeichen, in dem Sie den Inhalt der Erzählung bzw. des Fragments<br>kurz zusammenfassen. Schicken Sie bitte diese Zusammenfassung Ihrem eTutor. Sie erhalten in Kürze eine Antwort. |
|    |                        |                                                                                                    |
|    |                        | Speichern und abschicken                                                                                                    |
|    |                        | Kommentar                                                                                                    |
|    |                        |                                                                                                    |

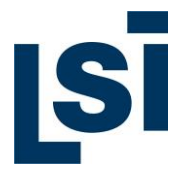

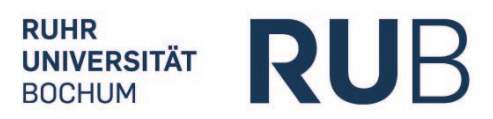

| 7. | <b>TGMC</b><br>Text gaps + multiple<br>choice | Auswahl von MC-Antwortelementen zu Lücken<br>Klick auf Textlücke<br>✓ Auswahl der Lösung / Antwort durch Klick auf<br>Häkchenfeld                                                                                                    |
|----|-----------------------------------------------|----------------------------------------------------------------------------------------------------|
|    |                                               | Одновычниго ответа на этот воброс не существута.<br>Мнотов зависит сладини други не мноте вклок.<br>Ангором сти кодинита других не мноте вклок.<br>Мнотаваниуе сти, как правило, используют групки,<br>которыя ста, коди слоново видераление.<br>Токака на орие безопасна для болеса в<br>продируствути и зари перерокание прадрожити.<br>Користи и содинит по-разноку редиритити.<br>Пословите предложения, выбрая враевани на предложения, исправа.<br>Мноте предложения, востользуют в соот содинот соот старателические цали<br>предложения и поразноку решиот для собо-<br>предложения и поразноку решиот для собо-<br>продируствути и зари перерокони, которы и порати и старателические цали<br>предложения, моно-зарику и токрыти содинот<br>предложения, моно-зарику и токрыти содинот<br>предложения, моно-зарику и токрыти содинот<br>предложения, моно-зарику и токрыти содинот<br>предложения, моно-зарику и токрыти содинот<br>предложения и поратити содинот<br>маки и иниченой вид деятвльности, содинот |
| 8. | <b>TGF</b><br>Text gaps filling               | Lücken mit freier Textproduktion / Einfügen <ul> <li>Klick auf Lücke</li> <li>Freie Textproduktion</li> </ul> Øбразуйте на основе предложений именные словосочетания.                   Øбразуйте на основе предложений именные словосочетания.                  Øбразуйте на основе предложений именные словосочетания.                  Øбразей: Уровень жизни снизился - снижение уровия жизни                  Versuch 2 (8)                 1. Национальный доход увеличился. – увеличение национального дохода                 2. Темпы экономического роста повыскились. – [повыш. темп]                 3. Доходы сокращаются. – [соера доход]                  4. Социальные программы выполняются. – [соера доход]                                                                                                    |

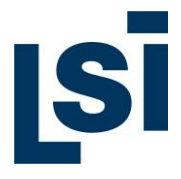

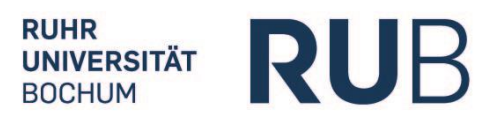

| 9. <b>CWTG</b><br>Correspondence<br>text gaps | <b>CWTG</b><br>Correspondence with<br>text gaps | Lückentext, Einordr<br>✓ Auswahl der<br>✓ Zuordnung z<br>Klick)                                                                                                    | ntext, Einordnung von Wörtern<br>Auswahl der entsprechenden Antwortmöglichkeit<br>Zuordnung zur Lücke durch drag & drop (zukünf<br>Klick) |                                                                |  |
|-----------------------------------------------|-------------------------------------------------|----------------------------------------------------------------------------------------------------|----------------------------------------------------------------------------------------------------|----------------------------------------------------------------|--|
|                                               |                                                 | По мненно инзантиков, да ток пор лоса не инчался<br>просва фильностала функтика, туровень безработара на<br>рессии сотактов, току в Еррона,<br>Б та прецинатов, току в Серона,<br>Соответстури, апоусталым междуиводным поризма. В<br>2006 году марово фильностала у просве завеля<br>просви на 2006 года и марово били и туровах ресурса<br>рессии,<br>селотара 2006 года и марово били со самиостала<br>2006 году и марово фильностала у просве<br>просви<br>селотара 2006 года и селотара и просве<br>селотара 2006 года с суларана, селотара<br>население и току се симера 2010 года, селота<br>безрабетица инулотично и какодий месяц. | Ubung 583:<br>Дополните никротекст необходиными слок<br>Versuch 2(15)<br>С<br>с<br>ууль не<br>уметь шалась<br>стала улучшить ся           | ами и слововосовеланиями из слиска.                            |  |
| 10.                                           | Sensitive indexed text                          | interaktive Text<br>Antwortfunktion auf                                                                                                    | Dereiche mit<br>Basis von indexis<br>r Lösung / Antwo<br>chende Textpassa                                                                 | Kommentar- und<br>ertem Text<br>Int im Text durch Klick<br>age |  |

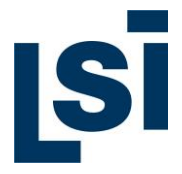

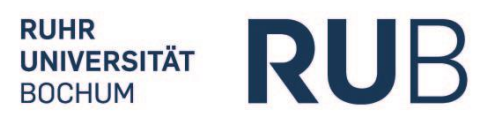

| 11. | STMCi<br>Sensitive indexed text<br>+ multiple choice                                                                                                    | <ul> <li>interaktive indexierte Textbereiche mit dynamischer MC</li> <li>✓ Auswahl der entsprechenden Textpassage durch<br/>Klick</li> <li>✓ Mehrere Antwortmöglichkeiten erscheinen</li> <li>✓ Auswahl der Lösung / Antwort durch Klick auf<br/>Häkchenfeld</li> </ul>                                                                                                    |
|-----|----------------------------------------------------------------------------------------------------|----------------------------------------------------------------------------------------------------|
|     |                                                                                                    | Рынка став формироватыся на рубеже XXX-XXI<br>висок. вгода тортова становичала культов ди<br>имогия народае. В азжи с хлип проиходичи<br>наричие, европейские города строитись такии<br>образи, что в такие и образи, что проиходичи<br>наричие, европейские города строитись такии<br>образи, что в такие и образи и страца и варстая<br>в этох местая уке давно рынка порида ихи.<br>в расная давание « тиснова порида и варстая и<br>в этох местая уке давно рынка порида и варстая.<br>В роския давание « тиснова порида и варстая и<br>в этох местая уке давно рынка порида и варстая.<br>В роския давание « тиснова порида» порида и варстая.<br>В роския давание « тиснова порида» порида и варстая и<br>в отора и тиснова и страная<br>востая. Однова и российский рынки инстраная<br>в 957, 911 и 971 года. В ник устанавляваных-<br>значительные привымелии дав русских купцея.                                                                                                    |
| 12. | <ul> <li>TGMCi<br/>Indexed text gaps +<br/>multiple choice</li> <li>Auswahl von MC-Antwortelementen zu Lücken<br/>von indexiertem Text</li> <li>✓ Klick auf Textlücke</li> <li>✓ Mehrere Antwortmöglichkeiten erscheiner</li> <li>✓ Auswahl der Lösung/Antwort durch<br/>Häkchenfeld</li> </ul> |                                                                                                    |
|     |                                                                                                    | Ринки став формироваться на рубеке XM-XVI<br>многих народа, в сланс зачи происладии<br>иногих народа, в сланс зачи происладии<br>иногих народа, в сланс зачи происладии<br>иногих народа, в сланс зачи происладии<br>рана. В некоторых торадка до сек про<br>саухи каче толька иноги е улицы и какратык.              Соция 9 Tell 1/3: 1                 Соция 2 торисладии<br>иногих народа консагие предокачить<br>произв. В некоторых торадка до сек про<br>саухих каче начеста Интерсках на<br>правила. В некоторых торадка до сек про<br>саухих качение часть Интерсках на<br>предокраниет торгава газаны,<br>торажи до руссийска ранска и перехода в<br>пресезаны               Соция 9 Tell 1/3: 1                 Соция 2 телетиче в торадка до сек про<br>саухих качениет торадка до сек про<br>саухих качениет торадка до сек про<br>саухих качеста. Интерсках на<br>пресезаны               серека предокожных слов подгодящее по смыслу в<br>саухих самиет торадка до сек про<br>саухих качеста. Интерсках на<br>пресезаны               серека предокачиных слов подгодящее по смыслу в<br>серека предокачи техста.                 Соражите торадка до сек про<br>саухих качеста. Интерсках на<br>сереказначи,<br>Соражите торака до сек про<br>сархих саухих самиет торака до сек пре<br>сархите и странка В стоках<br>Срека на<br>сереказначи<br>сереказначи сархитерика на сархи на сархитерика на сархитерика на сархитерика на сархитерика на пре<br>сархитерика сархитерика на сархитерика на са |
| 13. | <b>TGFi</b><br>Indexed text gaps<br>filling                                                                                                    | Lücken mit freier Textproduktion / Einfügen auf Basis von<br>indexiertem Text<br>✓ Klick auf Lücke<br>✓ Freie Textproduktion                                                                                                    |

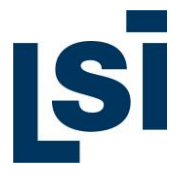

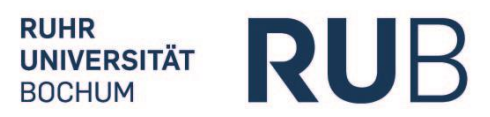

| 14. <b>CWTGi</b><br>Correspondence with<br>indexed text gaps |                                           | <ul> <li>Lückentext, Einordnung von Wörtern auf Basis von indexiertem Text</li> <li>✓ Auswahl der/s Lösung / Wortes</li> <li>✓ Drag &amp; drop (zukünftig: Klick) auf entsprechende Lücke im Text</li> </ul>                                                                                                    |
|--------------------------------------------------------------|-------------------------------------------|----------------------------------------------------------------------------------------------------|
|                                                              |                                           | Рынос стал водоморавлься на рубене XV-XVI<br>весов воличированска на рубене XV-XVI<br>да и инотих народав. С слани сроносладии<br>измененые в Ланироссе и закратите издаталь,<br>но и центрание плодадащие радиальналься,<br>рание. В некоторых горада да сих пор<br>сохраниисто, названия «Ничное и порадиальная пет:<br>сол горожание в Зарине велина. Полидарии<br>и в загих места уке даноо рынося лени;<br>пот пораком с болоно реализатичные и стратикание и сол-<br>во пораком с болоно реализатичные и сол-<br>во пораком с болоно реализатичные и сорожание и сол-<br>во пораком с болоно реализатичные и сол-<br>во пораком с болоно реализатичные и сол-<br>во по |
| 15.                                                          | MTFi<br>Modified indexed text<br>fragment | Identifizierung modifizierter Textelemente, ST-basiert, auf Basis von indexiertem Text         ✓ Auswahl der entsprechenden Textelemente im Text         Codewordsprochtprotest passesates a rerportory         Managemeine Police Optimiser and Basis of the passes         Der 10 Teil 1/2: 1         Managemeine Police Optimiser police personnel accounter of the passes         Personne Police Optimiser police personnel accounter of the passes         Personne Police Optimiser police personnel accounter of the passes         Personne Police Optimiser police personnel accounter of the passes         Personne Police Optimiser police personnel accounter of the passes         Personne Police Optimiser police Police Optimiser Police Optimiser Police Opt                                                                                                    |
|                                                              |                                           | чиновникани, внешняя торговля, кредиты.<br>Croco6ctroseana / мещала<br>Kommentar<br>Das sit die richtige Antwort!                                                                                                    |
| 16.                                                          | MTF<br>Modified text<br>fragment          | Identifizierung modifizierter Textelemente, ST-basiert                                                                                                    |

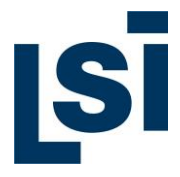

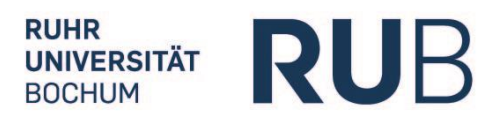

| 17. | <b>ST</b><br>Sensitive text                 | interaktive Textbereiche mit Kommentar- und<br>Antwortfunktion                                                                                          |
|-----|---------------------------------------------|----------------------------------------------------------------------------------------------------|
| 18. | STMC<br>Sensitive text +<br>multiple choice | <section-header><section-header><section-header><text><text><text><text></text></text></text></text></section-header></section-header></section-header> |

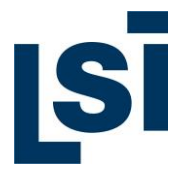

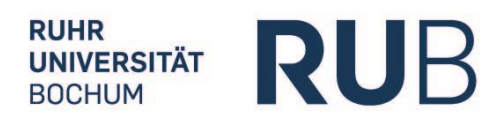

# Übersicht zu den allgemeinen Bedienelementen

| Navigationsleiste verkleinern                                                                                                  | <u>^</u>     |
|----------------------------------------------------------------------------------------------------|--------------|
| Navigationsleiste vergrößern                                                                                                   | $\mathbf{v}$ |
| Kurs / Baustein schließen                                                                                                    |              |
| Kurs / Baustein öffnen                                                                                                    | ( <b>•</b> ) |
| Textanzeige und Nummerierung                                                                                                   | т1           |
| Text öffnen                                                                                                    | 83           |
| Text schließen                                                                                                    |              |
| Textgröße anpassen                                                                                                    | <b>A</b>     |
| Alle indexierten Wörter im Text<br>anzeigen                                                                                    | A            |
| Übungsanzeige und Nummerierung<br>Mouse-over: Anzeige des<br>Übungstyps<br>Seitliche Markierung:<br>Schwierigkeitsgrad 1, 2, 3 | Ü1ţ          |
| Übung öffnen                                                                                                    |              |

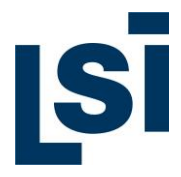

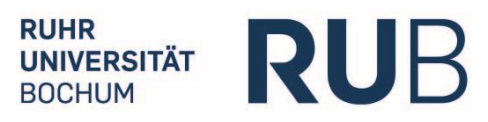

# Bedienleiste für Ansichtsmodi eines Textes

| Bedienleiste für alle Ansichtsmodi eines Textes                                                                                                    |                                                                                                    |  |
|----------------------------------------------------------------------------------------------------|----------------------------------------------------------------------------------------------------|--|
| Ansichtsmodus "Normalansicht"                                                                                                    |                                                                                                    |  |
| <ul> <li>Ansichtsmodus "Betonung / Audio"</li> <li>✓ Text mit Hinweisen auf<br/>Betonung</li> <li>✓ Integrierter Player zum<br/>Abspielen des vertonten<br/>Texts</li> </ul>                                                                                                    | <ul> <li>Первая мировая и Гражданская войны нанесли неисчислимый урон городам и</li> <li>селам России, особенно в европейской части, и восстановить их в течение<br/>короткого времени было невозможно. Многие фабрики стояли, шахты были<br/>разрушены. Добыча железной руды составляла 3% довоенного уровня, запасы<br/>металла и промышленной продукции были исчерпаны. Продовольствие, товары<br/>народного потребления и топливо практически отсутствовали.</li> </ul>                                                                                                    |  |
| <ul> <li>Ansichtsmodus<br/>"Grammatikübersicht"</li> <li>✓ Text mit Grammatikangaben<br/>zu markierten Textelementen:</li> <li>✓ Grundform</li> <li>✓ Wortart / Merkmale</li> <li>✓ Verlinkungen zu<br/>Grammatiktafeln</li> <li>✓ Verwandte Wörter,<br/>Wortstamm u.a.</li> </ul> | <ul> <li>№ Первая мировая и Гражданская войны нанесли неисчислимый урон городам и</li> <li>Селам России, особенно в европейской части, и восстановить их в течение<br/>короткого времени было невозможно. Многие фабрики стояли, шахты были<br/>разрушены. Добыча железной руды составляла 3% довоенного уровня, запасы<br/>металла и промышленной продукции были исчерпаны. Продовольствие, товары<br/>народного потребления и топливо практически отсутствовали.</li> <li>Сильный неурожай 1920 г. еще больше обострил продовольственую проблему; и<br/>без того поля, ставшие в горы войны местом боевых действий, приносили<br/>ничтожные урожаи. Кроме того, многие рабочие, не имея никаких перспектив в<br/>городах, уезжали в деревни, где вместе с бедными крестьянами и безземельными<br/>поденными рабочими занимались продразверсткой.</li> </ul> |  |
| Ansichtsmodus "Wörterbuch"<br>✓ Text mit Wörterbuchfunktion<br>Wörterbuch (rot markiert):                                                                                                    | <ul> <li>Первая мировая и Гражданская войны нанесли неисчислимый урон городам и</li> <li>селам России, особенно в европейской части, и восстановить их в течение<br/>короткого времени было невозможно. Многие фабрики стояли, шахты были<br/>разрушены. Добыча железной руды составляла 3% довоенного уровня, запасы<br/>металла и промышленной продукции были исчерпаны. Продовольствие, товары<br/>народного потребления и топливо практически отсутствовали.</li> </ul>                                                                                                    |  |

LSI.online. Die webbasierte, interaktive Lernumgebung des LSI - Bedienungshilfe - Stand: 01.05.2017

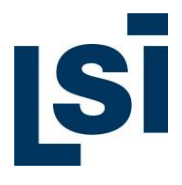

\_

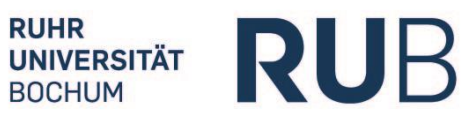

| <ul> <li>Angaben zu</li> <li>✓ Grundform in Zielsprache</li> <li>✓ Übersetzung in<br/>Ausgangssprache</li> </ul>                                                                                                    | Wörterbuch Meine Wortliste<br>Россия (Subst., ж. р., 1 скл.)<br>Russland<br>Wörterbuch Meine Wortliste<br>Россия (3)                                                                                                    |
|----------------------------------------------------------------------------------------------------|----------------------------------------------------------------------------------------------------|
| Meine Wortliste (rot markiert):                                                                                                    |                                                                                                    |
| <ul> <li>✓ Liste zu allen angeklickten<br/>Textelementen</li> <li>✓ Häufigkeit der Aufrufe</li> </ul>                                                                                                    | Wörterbuch         Meine Wortliste           России         Ф           Россия (сущ., ж. р.)         Russland                                                                                                    |
| ✓ Verlinkung zu Wörterbuch                                                                                                    | *                                                                                                    |
| Integrierte Grammatikerweiterung<br>(roter Pfeil)<br>✓ Angaben zu Grammatik<br>(siehe auch Ansichtsmodus<br>"Grammatikübersicht)<br>✓ Verlinkung zu<br>Grammatiktafeln                                                                                                    | <ul> <li>Первая мировая и Гражданская войны нанесли неисчислимый урон городам и слам России, особенно в европейской части, и восстановить их в течение короткого времени было невозможно. Многие фабрики стояли, шахты были разрушены. Добыча железной руды составляла 3% довоенного уровня, запасы металла и промышленной продукции были исчерпаны. Продовольствие, товары народного потребления и топливо практически отсутствовали.</li> <li>Сильный неурожай 1920 г. еще больше обострил продовольственную проблему; и без того поля, ставшие в годы войны местом боевых действий, приносили ничтожные урожаи. Кроме того, многие рабочие, не имея никаких перспектив в городах, уезжали в деревни, где вместе с бедными крестьянами и безземельными поденными рабочими занимались продразверсткой.</li> </ul> |
| <ul> <li>"Meine Wortliste"</li> <li>✓ Auflistung aller aufgerufenen<br/>Worte im Wörterbuch</li> <li>✓ (ZAHL): Angabe der<br/>Häufigkeit der Aufrufe je Wort</li> <li>✓ PDF: Text mit markierten<br/>Einträgen aus Wortliste als<br/>PDF-Dokument zum<br/>Herunterladen / Ausdrucken</li> <li>✓ PDF': Text mit Betonungs-<br/>angabe und markierten<br/>Einträgen aus Wortliste als</li> </ul> | Vortiste     PDF     PDF+*       Poccuμ     (5)                                                                                                    |

LSI.online. Die webbasierte, interaktive Lernumgebung des LSI - Bedienungshilfe - Stand: 01.05.2017

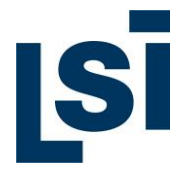

| PDF-Dokument zum<br>Herunterladen / Ausdrucken                                                                                    |                                                                                                    |                                                                                                    |
|----------------------------------------------------------------------------------------------------|----------------------------------------------------------------------------------------------------|----------------------------------------------------------------------------------------------------|
| "Meine Kommentare": Klick aus<br>ausgewählte Textstelle/Wort im Text                                                              | 4                                                                                                    |                                                                                                    |
| ✓ Betonung                                                                                                    | Сильный неурожай 1920 г. еще больше обострил продовольственную <mark>проблему;</mark> и<br>без того поля, ставшие в годы войны местом боевых действий, приносили                                                                                                    | проблему                                                                                                    |
| ✓ Grundform                                                                                                    | ничтожные урожаи. Кроме того, многие рабочие, не имея никаких перспектив в<br>городах, уезжали в деревни, где вместе с бедными крестьянами и безземельными<br>поденными рабочими занимались продразверсткой.<br>К началу 1921 г. положение было настолько критическим, что партия решила<br>изменить налоговую политику и провозгласила Новую экономическую политику,<br>допускавшую частную экономическую инициативу. В результате положение стало<br>быстро улучшаться.<br>Борьба с голодом сопровождалась большой ведшейся из центра пропагандистской<br>кампанией, в которой важную роль играл и плакат.<br>Кронштадтский мятеж, вспыхнувший ранней весной 1921 г., был первым в ряду<br>протестов против политических репрессий большевистского режима. Но Ленин<br>понял, что восстание является в первую очередь следствием экономической<br>нестабильности, катастрофических последствий военного коммунизма. | Wort markieren<br>mein Kommentar                                                                                                    |
| <ul> <li>✓ Ausklapp-Funktion:<br/>Übersetzung,<br/>Grammatiktafeln, Wortfamilie</li> </ul>                                        |                                                                                                    | Problem<br>Wortart/Merkmale:<br>Substantiv<br>feminin, 1. Deklinativ<br>Grammatiktafeln:<br>Gesamtübersicht: 5<br>Die Wortart Substan<br>Hassifikation der 5<br>Hassifikation der 5<br>Hassifikation der Substantive<br>Kategorie des Num<br>Substantive<br>Likategorie des Kasu<br>Substantive<br>Deklination der Sub |
| <ul> <li>✓ Kommentarfeld: Platz für<br/>individuellen Kommentar mit<br/>Speicherfunktion</li> </ul>                               |                                                                                                    |                                                                                                    |
| <ul> <li>Doppelklick auf Textstelle<br/>oder Häkchen setzen auf<br/>"Wort markieren": Wort wird<br/>dauerhaft markiert</li> </ul> | Ленин считал, что если удастся обеспечить население, то волна сопротивления<br>людей, уставших от Гражданской войны, желающих прежде всего нормально жить<br>без голода и лишений, будет спадать. Невзирая на внутрипартийное<br>сопротивление, Ленин положил конец военному коммунизму. Во время X съезда                                                                                                    | <ul> <li>Mittel zur Wortbildt<br/>Substantiven</li> <li>Verwandte Wörter:<br/>Wortstamm: пробле<br/>непроблематичный<br/>проблема</li> </ul>                                                                                                    |
| ✓ Spätere Bearbeitung möglich                                                                                                    |                                                                                                    |                                                                                                    |

# Technische Anforderungen

| Geräte:    | LSI.online können Sie auf einem <b>Tablet</b> und natürlich auf einem <b>Desktop-PC</b> nutzen.                |  |
|------------|----------------------------------------------------------------------------------------------------|--|
| Auflösung: | Die optimale <b>Auflösung Ihres Bildschirms</b> sollte <b>1.280 Pixel</b> , jedoch mind. 1.200 Pixel betragen. |  |
| Browser:   | Als Browser empfehlen wir <b>Mozilla Firefox</b> bzw. <b>Safari</b> in den neusten<br>Versionen.               |  |